## iPhone Setup Guide for MFA

The Department of Premier and Cabinet has enforced Multi-Factor Authentication (MFA) for Microsoft 365. This means that when working remotely (for example when working from home off StateNet, or when on a personal device and not connected via SA Health's VPN solution) you will be required to authenticate a second time using one of the methods outlined in this document.

This guide has been created to give you the instructions for linking your iPhone to your SA Health Microsoft 365 account for MFA.

## Important information

This guide uses a computer and an iPhone to complete the setup. Please ensure the iPhone you are using for MFA is one that you will have with you at all times, so you can authorise any MFA prompts.

It is recommended that you access this guide electronically via a computer rather than printing it out as the document contains links to external URLs and key sections of this document. If you print the document, you will no longer be able to utilise those links.

## **Requirements for setup:**

• An active connection to the internet on your computer (either by using an SA Health device at an SA Health site or via VPN if working remotely).

**Note** - If you are at a remote location without VPN access, please contact the Service Desk for assistance.

• An active connection to the internet on your iPhone.

Note - This can be cellular data or via WiFi.

- The iPhone must be running at iOS version 1.0 or above.
- A valid Apple ID is required to install the Microsoft Authenticator app.

## This document provides instructions for the following:

#### Part 1 - Installing the Microsoft Authenticator app on your iPhone

**Note** - If you already have the Microsoft Authenticator app installed on your iPhone, proceed to directly to Part 2.

#### Part 2 - Linking your Microsoft Authenticator app to your Microsoft 365 account

#### Part 3 - Troubleshooting your MFA setup

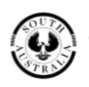

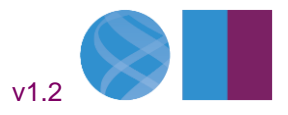

#### **Digital Health SA**

#### Part 1 - Installing the Microsoft Authenticator app on your iPhone

1. Open the camera app on your iPhone and point the camera at the QR code below.

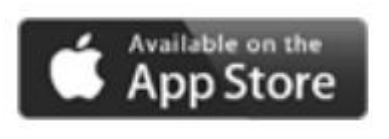

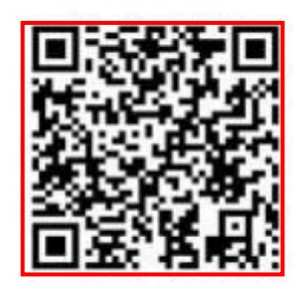

2. The '**View in App store**' message will show at the top of the screen. Tap this message to open the App Store on your iPhone.

**Note** - If you are using a different QR Reader app on your iPhone, follow the prompts on screen to open the App Store. Alternatively, you can open the App Store directly on your iPhone and search for 'Microsoft Authenticator'.

3. Tap '**Get**', then tap '**Install**' and enter your iCloud password and then click on '**Sign in**'. The app will then install on your iPhone.

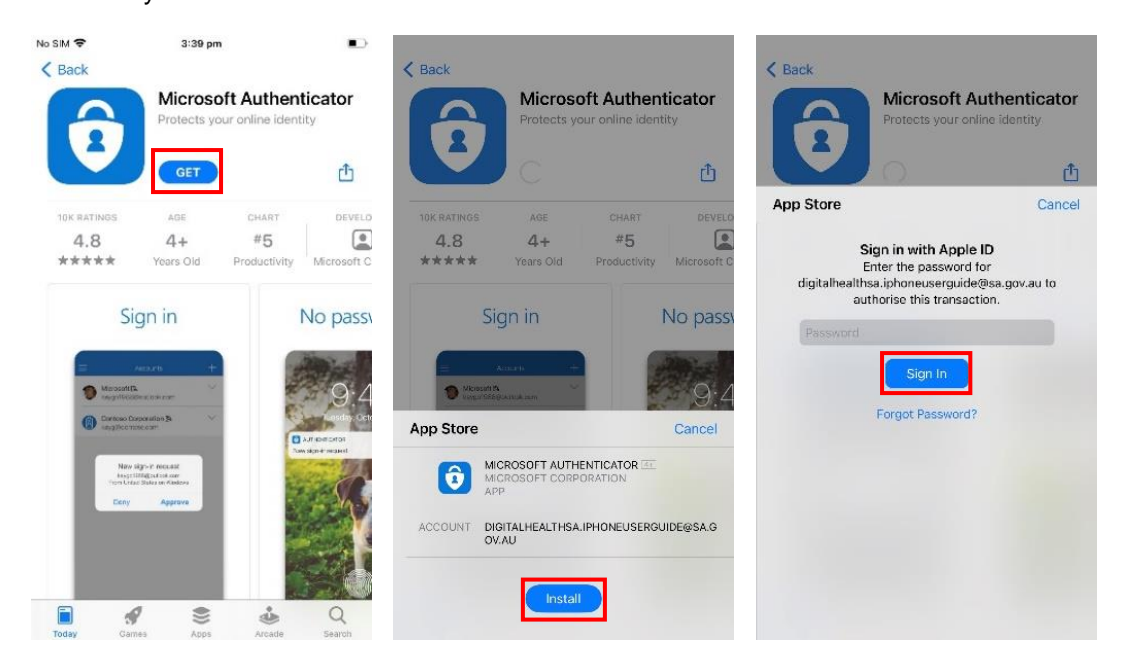

4. You have now installed the Microsoft Authenticator app on your iPhone.

Please proceed to <u>Part 2 for instructions on how to link</u> your Microsoft Authenticator app to your Microsoft 365 account.

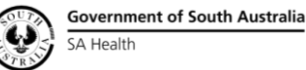

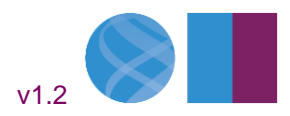

#### Part 2 - Linking your Microsoft Authenticator app to your Microsoft 365 account

**Please Note -** The following steps will require you to use a computer connected to the SA Health network (either directly or via VPN) and the iOS device you **installed the Microsoft Authenticator app**.

If you need to set up MFA and have no access to the SA Health network, please contact the <u>Digital Health</u> <u>SA Service Desk</u> for assistance.

1. On your computer, open your preferred browser and then open a new **InPrivate** / **InCognito** window to prevent any conflicts with existing 365 subscriptions you may have on the device.

| Steps to open a new InPrivate window in<br>Microsoft Edge |            |                 |        |    |            |          |  |
|-----------------------------------------------------------|------------|-----------------|--------|----|------------|----------|--|
|                                                           |            |                 |        | -  | ð          | $\times$ |  |
| /                                                         | A» ۶       | ò               | ל≡     | Ē  | ٢          |          |  |
|                                                           |            | New tab         |        |    | Ctrl+      | т        |  |
|                                                           | New window |                 |        |    | Ctrl+      | N        |  |
|                                                           | Ę          | New InPrivate w | vindow | Ct | rl+Shift+I | N        |  |

| St | eps to open a new <b>Incog</b><br>Google Chror | <b>ynito</b> window i<br><b>ne</b> | n |
|----|------------------------------------------------|------------------------------------|---|
|    | ~ -                                            | o ×                                |   |
|    | @ 12 ☆                                         | <b>1</b>                           |   |
|    | New tab                                        | Ctrl+T                             |   |
|    | New window                                     | Ctrl+N                             |   |
|    | New Incognito window                           | Ctrl+Shift+N                       |   |

2. Copy the link below and paste it into the browser address bar and press enter.

#### https://aka.ms/mfasetup

This will display the login page below on the device, enter your SA Health email address and click 'Next'.

| Microsoft                  | Microsoft                               |
|----------------------------|-----------------------------------------|
| Sign in                    | Sign in                                 |
| Email, phone, or Skype     | DigitalHealthSA.CustomerGuide@sa.gov.au |
| No account? Create one!    | No account? Create one!                 |
| Can't access your account? | Can't access your account?              |
| Ne                         | xt Next                                 |

3. Enter your SA Health HAD password and click 'Sign in'.

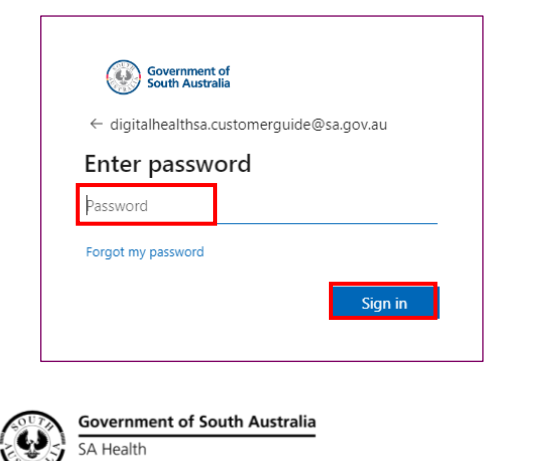

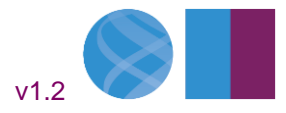

#### **Digital Health SA**

**Note** - If you receive a message to advise '**You cannot access this right now**' or '**Your sign in was blocked**' when attempting to setup MFA, <u>click HERE for further instructions</u>

4. If the computer you are using is **your main computer**, tick the '**Don't show this again**' check box and then click '**Yes**'.

If this is not your main computer, just click 'Yes'.

At the 'More information required' prompt click 'Next'.

| Government of<br>South Australia                                | Government of<br>South Australia        |  |  |
|-----------------------------------------------------------------|-----------------------------------------|--|--|
| digitalhealthsa.customerguide@sa.gov.au                         | digitalhealthsa.customerguide@sa.gov.au |  |  |
| Stay signed in?                                                 | More information required               |  |  |
| Do this to reduce the number of times you are asked to sign in. | your account secure                     |  |  |
| Don't show this again                                           | Learn more                              |  |  |
| No Yes                                                          | Next                                    |  |  |

Note - If the next message you receive is to advise 'You cannot access this right now' or 'Your sign in was blocked', <u>click HERE for further instructions</u>

5. Click 'Next' at both screens below to commence the linking process.

**Note** - If you find that you do not have the Microsoft Authenticator app on your iOS device, please return to <u>Step 1</u> to install the app before proceeding.

| South Australia ?                                                                                                    | Government of<br>South Australia                                                                                   |  |  |
|----------------------------------------------------------------------------------------------------|----------------------------------------------------------------------------------------------------|--|--|
| Keep your account secure<br>Your organisation requires you to set up the following methods of proving who you are.                                                                                                    | Keep your account secure<br>Your organisation requires you to set up the following methods of proving who you are. |  |  |
| Microsoft Authenticator                                                                                                    | Microsoft Authenticator                                                                                            |  |  |
| Start by getting the app<br>On your phone. install the Microsoft Authenticator app. Download now<br>After you install the Microsoft Authenticator app on your device, choose "Next".<br>I want to use a different authenticator app | Set up your account<br>If prompted, allow notifications. Then add an account, and select "Work or school".<br>Back |  |  |
| Lwant to set up a different method                                                                                                    | I want to set up a different method                                                                                |  |  |

**Please note** that there is the option of using different authenticator apps however this guide has been developed specifically for use with the Microsoft Authenticator app as it provides greater integration with the Microsoft product suite.

Note - The next steps will be using your iOS device, please have this ready.

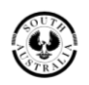

Government of South Australia SA Health

Pg. 4

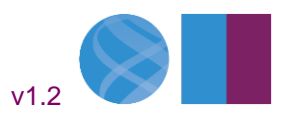

6. If you are using the Microsoft Authenticator app for the first time, proceed to Step 7.

If you are already using the Microsoft Authenticator app on this device, open the app and tap the '+' icon, then tap "Work or school account' then tap 'Scan a QR code' and proceed to <u>Step 8</u>.

| SOS only | 67% 🗩 | No SIM 🗢 | 12:03 pm<br>Add account    | 67% 💷 🕥 | Add work | or school account |
|----------|-------|----------|----------------------------|---------|----------|-------------------|
|          |       |          | DF ACCOUNT ARE YOU ADDING? | >       | Sign in  | Scan QR code      |
|          |       | Work     | or school account          | >       |          |                   |
|          |       | A Othe   | r (Google, Facebook, etc.) | >       |          |                   |

7. On your **iOS device**, open the Microsoft Authenticator app and tap the '**I agree**' if prompted and perform the following:

Tap on 'Add account'

Then tap on 'Work or school account'

Then tap on 'Scan QR code'

| SOS only 🗢 12:03 pm                | 67% 💷 No SI  | M 🗢 12:03 pm                        | 67% 💷 | SOS only 🛜        | 12:03 pm             | 67% 🗔 |
|------------------------------------|--------------|-------------------------------------|-------|-------------------|----------------------|-------|
| $\equiv$ Authenticator             | + <          | Add account                         |       | <                 | Add account          |       |
|                                    | WH           | IAT KIND OF ACCOUNT ARE YOU ADDING? |       | WHAT KIND OF ACCO | UNT ARE YOU ADDING?  |       |
|                                    |              | Personal account                    | >     | Personal acce     | ount                 | >     |
|                                    |              | Work or school account              | >     | Work or scho      | ol account           |       |
|                                    | ۶            | Other (Google, Facebook, etc.)      | >     | A Other (Google   | , Facebook, etc.)    | >     |
|                                    |              |                                     |       |                   |                      |       |
| Peady to add your first acco       | unt2         |                                     |       | Add wo            | rk or school account |       |
| Any Microsoft account or other typ | e of         |                                     |       | Sign              | in Scan QR code      | 1     |
| account you add will appear here   | ð.           |                                     |       |                   |                      |       |
| Add account                        |              |                                     |       |                   |                      |       |
| Already have a backup?             |              |                                     |       |                   |                      |       |
| Restore your account.              |              |                                     |       |                   |                      |       |
| Begin recovery                     |              |                                     |       |                   |                      |       |
| Authenticator Passwords Addresses  | Verified IDs |                                     |       |                   |                      |       |

Note - If you are prompted to allow camera access on your iPhone, tap 'OK'.

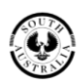

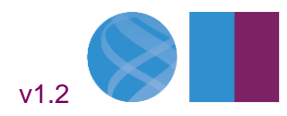

#### **Digital Health SA**

8. Using your **iOS device** with the QR scanning screen open in the **Authenticator App**, point the camera at the QR code now disaplyed on the **computer** screen to scan the image.

If prompted on your iOS device, tap '**Allow**', so the Authenticator app can send you notifications On your computer, click '**Next**'

| South Australia<br>Keep your account secure<br>Your organisation requires you to set up the following methods of proving who you are. | "Authenticator" Would Like to<br>Send You Notifications<br>Notifications may include alerts, |
|----------------------------------------------------------------------------------------------------|----------------------------------------------------------------------------------------------|
| Microsoft Authenticator                                                                                                    | sounds and icon badges. These can be<br>configured in Settings.                              |
| Scan the QR code                                                                                                    |                                                                                              |
| Use the Microsoft Authenticator app to scan the QR code. This will connect the Microsoft Authenticator app with<br>your account.      | Don't Allow Allow                                                                            |
| After you scan the QR code, choose "Next".                                                                                            |                                                                                              |
| Can't san image?                                                                                                    |                                                                                              |
| Back Next                                                                                                    |                                                                                              |
| I want to set up a different method                                                                                                   |                                                                                              |

If your iOS device is unable to scan the QR code, click HERE for further instructions.

If you receive the message 'QR code already used', click HERE for further instructions.

**Note** - If you do not have a passcode, touch ID or face ID configured on your iOS device, one may be enforced at this point. Tap 'OK' and follow the prompts to configure one if required.

9. On the computer screen, the below screen will be displayed.

At the same time, you will be prompted for authentication on your mobile device via the Authenticator app. Enter the number code displayed on the computer in the Authenticator app on the phone, then press '**YES**''

| Government of<br>South Australia                       |                                     | ? ≡ Autl      | <sup>3:09 pm</sup><br>nenticator                 | Q +                                |
|--------------------------------------------------------|-------------------------------------|---------------|--------------------------------------------------|------------------------------------|
| Keep your accour                                       | nt secure                           | Sout<br>Digit | h Australia Governm<br>alHealthSA.Custome        | ent<br>rGuide@sa.g <sup>&gt;</sup> |
| Your organisation requires you to set up the following | g methods of proving who you are.   |               | Are you trying to sig<br>South Australia Governm | n in?<br>ment                      |
| Microsoft Authenticator                                |                                     | Dig           | talHealthSA.CustomerGu<br>ov.au                  | ide@sa.g<br>sign in.               |
| Let's try it out                                       |                                     | No,           | 49<br>it's not me                                | les                                |
| Approve the notification we're sending to your app     | by entering the number shown below. |               |                                                  | -                                  |
|                                                        | Back Next                           | 1             | 2                                                | 3                                  |
| I want to set up a different method                    |                                     | 4<br>6H1      | 5                                                | 6<br>MNO                           |
|                                                        |                                     | 7<br>PORS     | 8                                                | 9<br>wxyz                          |
|                                                        |                                     |               | 0                                                | $\otimes$                          |
|                                                        |                                     |               |                                                  |                                    |

#### **Digital Health SA**

10. The Authentication prompt should now be approved, linking your iPhone device to your Microsoft 365 account.

#### Click 'Next', then click 'Done'.

| South Australia                                                                                                    | Government of South Australia                                                                                                    |
|----------------------------------------------------------------------------------------------------|----------------------------------------------------------------------------------------------------|
| Keep your account secure.<br>Your organisation requires you to set up the following methods of proving who you are. | Keep your account secure<br>Your organisation requires you to set up the following methods of proving who you are.                                                              |
| Microsoft Authenticator                                                                                             | SUCCESS!<br>Great Jobi You have successfully set up your security info. Choose "Done" to continue signing in.<br>Default sign-in method:<br>Microsoft Authenticator<br>SM-09918 |
| Lwart to set up a different method                                                                                  | Dowe                                                                                                    |

11. It is highly recommended that you add at least one other method of **authentication** in case there is an issue with the app on your phone or you **change or update your** phone.

**Note** - The Authenticator App is the preferred primary method of authentication for MFA. Other methods should only be used in the event that the Authenticator app fails on your device or it is lost.

The other authentication options are to receive a SMS text message to a mobile phone or to receive a phone call to a phone number.

The **preferred** and **recommended** alternate method for MFA is a mobile phone using the 'text me a code' (receiving an SMS) option.

12. Click '+ Add sign-in method' and select 'Phone'

| III 🛞 Statement   My Sign-Ins 🗸                                                                                                    | ··· Wy Sign-Ins - ··· We                                                                                                    |
|----------------------------------------------------------------------------------------------------|----------------------------------------------------------------------------------------------------|
| Security info<br>These are the methods you use to sign into your account or reset your password.<br>Default sign-in method: Microsoft Authenticator - notification Change | Security info These are the methods you use to sign into your account or reset your password. Default sign-in method: Microsoft Authenticator - notification Change |
| + Add sign-in method                                                                                                    | + Add sign-in method                                                                                                    |
| Microsoft Authenticator     SM-09918     Delete                                                                                                    | Microsoft Authenticeser     Microsoft Authenticeser     Microsoft Authenticeser     Microsoft Authenticeser     Which method would you like to add?     Dielee      |
| Lost device? Sign out everywhere                                                                                                    | Lost device? Sign out everywhere Choose a method v                                                                                                    |
|                                                                                                    | Authenticator app Phone Phone                                                                                                    |
|                                                                                                    | Alternative phone Office phone                                                                                                    |

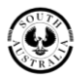

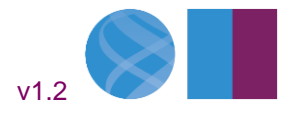

#### **Digital Health SA**

13. Change the area code to Australia by clicking the dropdown and selecting 'Australia (+61)'.

Enter the phone number you wish to use for MFA.

Select 'Text me a code' for SMS to a mobile phone number, then click 'Next'.

| Phone ×                                                                                      | Phone ×                                                                                                    |
|----------------------------------------------------------------------------------------------|----------------------------------------------------------------------------------------------------|
| You can prove who you are by answering a call on your phone or texting a code to your phone. | You can prove who you are by answering a call on your phone or texting a code to your phone.                                                  |
| What phone number would you like to use?                                                     | What phone number would you like to use?                                                                                                    |
| United States (+1)                                                                           | Australia (+61)                                                                                                    |
| Afghanistan (+93)<br>Albania (+355)<br>Aloriria (+213)                                       | • Text me a code                                                                                                    |
| American Samoa (+1684)<br>Andorra (+376) ans that you<br>Angola (+244) itatement.            | Call me<br>Message and data rates may apply. Choosing Next means that you<br>agree to the Terms of service and Privacy and cookies statement. |
| Anguina (* 1204)<br>Antarctica (+672)<br>Antigua and Barbuda (+1268)<br>Argentina (+54)      | Cancel Next                                                                                                    |
| Armenia (+374)<br>Aruba (+297)<br>Ascension Island (+247)                                    |                                                                                                    |
| Australia (+61)<br>Austria (+43)                                                             |                                                                                                    |

14. An SMS with a 6-digit code will be sent to the phone.

Enter the code provided via SMS on the computer, then click 'Next'.

If the code was successful, you will receive the 'SMS verified' screen. Click 'Done'.

**Note** - If you didn't' receive the SMS, go back and confirm you entered the correct are code and phone number before trying again.

| Phone                              | ×                       | Phone ×                                               |  |
|------------------------------------|-------------------------|-------------------------------------------------------|--|
| We just sent a 6 digit code to +61 | . Enter the code below. | SMS verified. Your phone was registered successfully. |  |

15. Your configured MFA methods will now be displayed. You can now close the browser window and access your Microsoft 365 applications from outside the SA Health network.

| Security info<br>These are the methods you use to sign into your | account or rese   | tt your password. |   |        |
|------------------------------------------------------------------|-------------------|-------------------|---|--------|
| These are the methods you use to sign into your                  | account or rese   | t your password.  |   |        |
|                                                                  |                   |                   |   |        |
| Default sign-in method: Microsoft Authenticate                   | or - notification | Change            |   |        |
| + Add sign-in method                                             |                   |                   |   |        |
| S Phone                                                          | +61               | Chang             | e | Delete |
| Microsoft Authenticator                                          | SM-A217F          |                   |   | Delete |
| Lost device? Sign out everywhere                                 |                   | •                 |   |        |

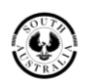

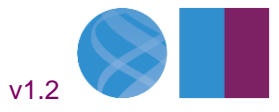

#### **Digital Health SA**

Refer to the User Guide for MFA for instructions on how to login using MFA.

If you require further assistance with configuring Multi-Factor Authentication (MFA) on your Microsoft 365 account, please contact the Digital Health SA Service Desk by raising a ticket in the <u>Marval Self Service</u> <u>Portal</u> if you are onsite at work or are connected via VPN or by calling on 1300 138 913 if you require immediate assistance.

#### Part 3 - Troubleshooting your MFA setup

#### iPhone cannot scan the QR Code to link your Microsoft 365 account to the Authenticator app

1. Ensure the camera lens is clean and then restart your iPhone and try scanning the QR code again. <u>Click</u> <u>HERE to return to Step 8 to continue your MFA setup</u>.

If you are still unable to scan the QR code, proceed to Step 2.

2. Click 'Can't scan image?'

Copy both the 'Code' and 'URL' shown and email them to a mail account setup on your iOS device.

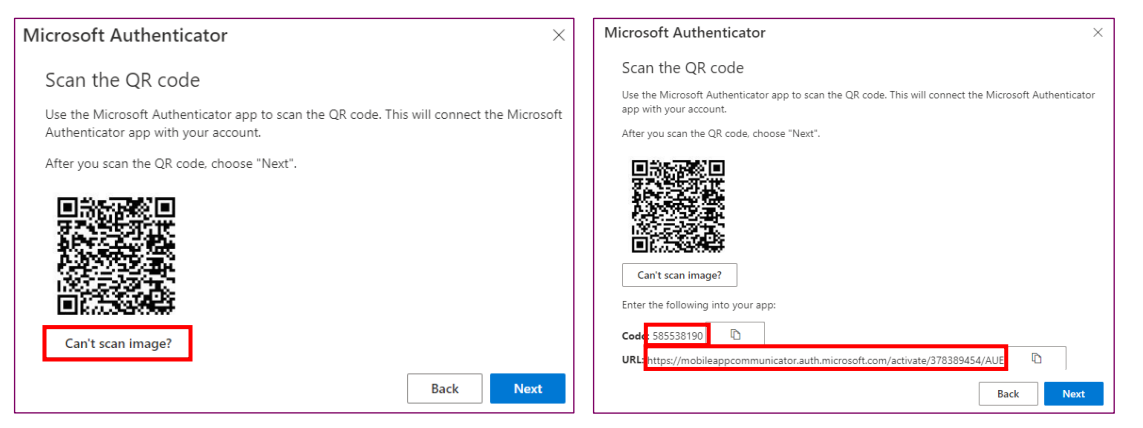

3. On your iPhone, with the Authenticator app open to the 'Scan QR code' screen, tap 'Or enter code manually'.

Copy the 'Code' from your email and paste it into the 'Code' section of the app.

Copy the 'URL' from your email and paste it into the 'URL' section of the app, and then tap 'Finish'.

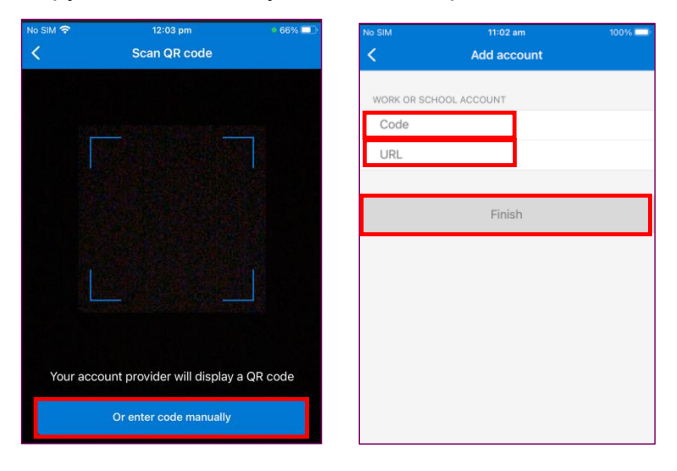

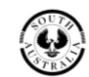

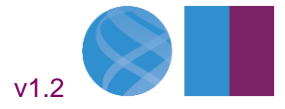

#### **Digital Health SA**

4. The Authenticator app on your iPhone will now show your SA Government account. Click here to return to the <u>Setup Guide (Step 8)</u>.

#### When attempting to scan the QR code, you receive the following message:

"Activation failed. Make sure that push notifications are enabled on the phone and your Activation Code is not wrong, expired or formerly used."

#### 1. On the i**Phone**, tap '**OK**'.

On your computer, click the 'Back' button in the browser (highlighted below)

| enabled on the phone and<br>your Activation Code is not<br>wrong, expired or formerly | se the Microsoft Authenticator app to scan the QR code. This will connect the<br>icrosoft Authenticator app with your account. |  |
|---------------------------------------------------------------------------------------|----------------------------------------------------------------------------------------------------|--|
| used.                                                                                 | ter you star the Group, choose mext.                                                                                           |  |
| OK ca                                                                                 | an't scan image?                                                                                                    |  |

2. Then select 'Next' to generate a new QR Code to scan

Then click HERE to return to Step 8 and resume your MFA setup.

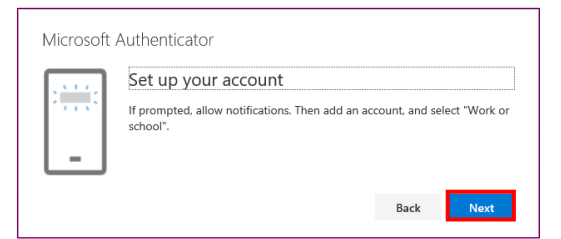

- 3. If you are still unable to scan the QR code, follow the method of <u>entering the code manually</u> to add the account.
- If you are still unable to setup MFA, please contact the Digital Health SA Service Desk by raising a ticket in the <u>Marval Self Service Portal</u> if you are onsite at work or are connected via VPN or by calling on 1300 138 913 if you require immediate assistance.

#### When attempting to scan the QR code, you receive the following message:

"You've already used this QR code to add an account. Generate a new QR code and try again"

1. On the i**Phone**, tap 'Retry'.

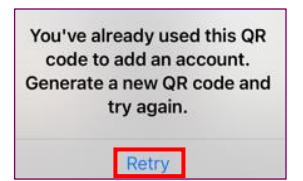

2. On your **computer**, click the '**Back**' button in the browser, then click '**Next**' and then click <u>HERE to return</u> to Step 8 and resume your MFA setup.

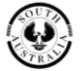

Government of South Australia

Pg. 10

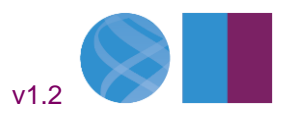

#### **Digital Health SA**

# After using your email address and HAD password to login, you received the below message when attempting to setup MFA:

"You cannot access this right now" or "Your sign in was blocked"

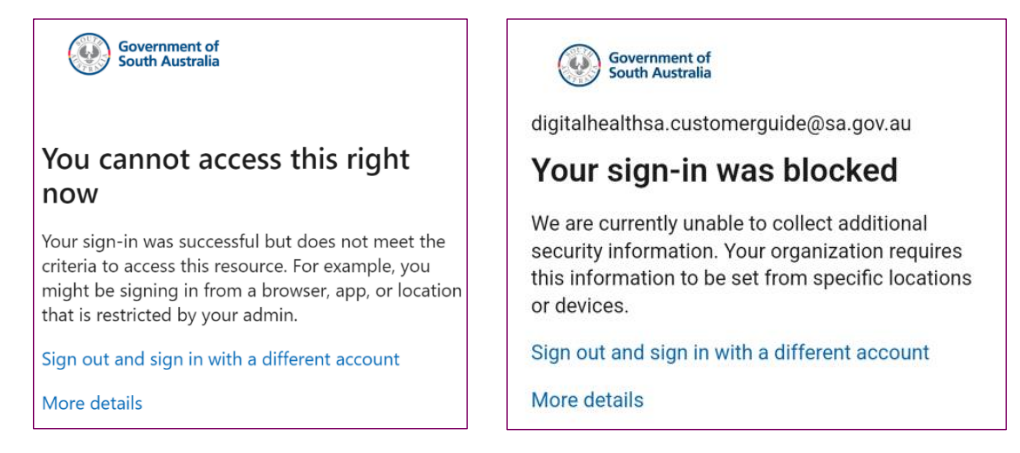

- 1. This message will occur when you attempt to setup MFA on a device/computer that is not an SA Health device connected to the SA Health network (either directly or via VPN).
- 2. If you have access to an SA Health device, please setup MFA while connected to the SA Health network (either directly or via VPN).

If you require access to Microsoft 365 services urgently and you have no access to the SA Health network (either directly or via VPN) or you cannot wait until you are in a location that does have this access, then please contact the Digital Health SA Service Desk for assistance in setting up MFA off the SA Health Network.

#### Changing or updating the phone used for MFA

- 1. To change your MFA methods, you will still require a usable method for completing your MFA sign in.
- 2. If you have configured SMS and the Authenticator app, you can use the 'Text me a code' option to setup the sign in on the new device.
- 3. If you only have the Authenticator app method setup, you will require the previous device to complete the sign in via MFA.
- 4. If you don't have access to the previous device or the app is wiped, please contact the Service Desk on 1300 138 913 to have your MFA methods reset so you can setup the Authenticator App on the new mobile device.

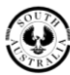

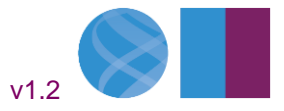